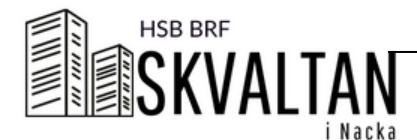

# THIS IS HOW YOU START

# LOG IN

 Go to the webpage <u>www.boenderegistret.se/bv</u> on your computer, ipad or smartphone
Log in with the info you 've got from the board. It's important that you write the exact same information that you 've given us that's on the wallpad by the entrance.

### DOWNLOAD THE APP

Under the tab *Ladda ned appen* (download the app) you will find the info that you see on the picture below. Use the QR code you will find at **your** page.

You will find the Dinbox app where you find apps.

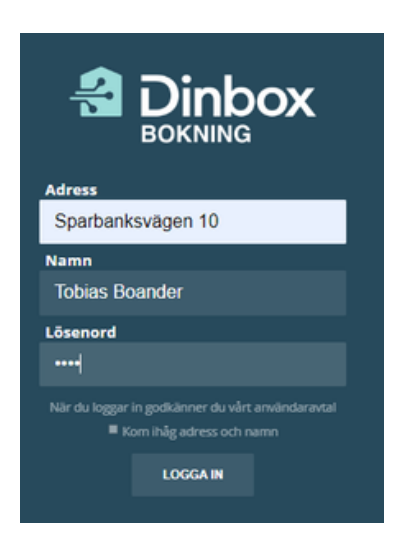

## ADDRESS/adress

Per Hallströms väg 2, 6, 8, 10 or 12 Telefonstigen 1A - 1F

#### NAME/namn

Your first and surename

#### PASSWORD/lösenord

Here you write the four digits which you find on top of your front door the so called Lantmäterinummer. When you have entered boenderegistret for the first time, you can change the password to a private one.

## SETTINGS/inställningar

Under the tab settings you register your name, email and phonenumber and change password.

# HSB BRF Skvaltan i Nacka och Dinbox bjuder in dig till Dinboxappen. Gör såhär:

1. Ladda ner appen **Dinbox** till din

telefon Download the app to your phone

2. Skapa ett konto
Create an account
3. Skanna QR-koden nedan
Scan the QR code below

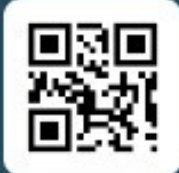

<sup>eller</sup> Använd koden

92c70a-757887

🔮 Dinbox